# PCAN-Router FD 概要

Slide 1

## □ CAN FD 2ch プログラマブル・コンバータ

- □ CAN FD ISO, CAN FD non-ISO, CAN 2.0 A/B (25 kbit/s ~ 1 Mbit/s)
  - アービトレーション: 25 kbit/s ~ 1 Mbit/s
  - データ・フィールド: 25 kbit/s ~ 12 Mbit/s

### □ ファームウェア書き換え可能

- GCC ARM Embeddedを使用したWindows®開発パッケージ、フラッシュ プログラムおよびプログラミング サンプル
- プログラミング・サンプルを含むライブラリ
- PCICPCANインターフェイス接続にてCANを介して書込み(書込みソフト: PEAK-Flash)
  (PCANインターフェイスは別途購入が必要)
- □ コネクタ(2種類)
  - 2個の9ピンD-Sub(オス): IPEH-002214
  - 1個の10ピンPhoenix 端子台: IPEH-002215
- □ 用途:
  - CAN と CAN FD 間のコンバータ
  - CAN / CAN FD シミュレーション(シグナル発生器)
  - その他 プログラミング次第

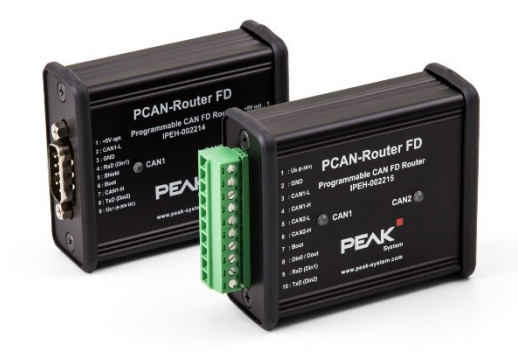

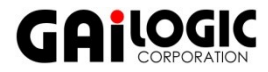

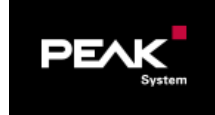

# PCAN-Router 概要

## □ CAN 2ch プログラマブル・コンバータ

- CAN 2.0 A/B (40 kbit/s ~ 1 Mbit/s)
- □ ファームウェア書き換え可能
  - Cコンパイラ: Visual Studio Code(Microsoftから無料で入手可能)
  - サンプルプログラム
  - PCICPCANインターフェイス接続にてCANを介して書込み(書込みソフト: PEAK-Flash)
    (PCANインターフェイスは別途購入が必要)

### □ コネクタ(& アイソレーション)で3種類

- 2個の9ピンD-Sub(オス): IPEH-002210
- 2個の9ピンD-Sub(オス)アイソレーション(CAN2のみ): IPEH-002211
- 1個の10ピンPhoenix 端子台: IPEH-002210-P

#### □ 用途:

- CAN 2ch 間のコンバータ
- CAN シミュレーション(シグナル発生器)
- その他 プログラミング次第

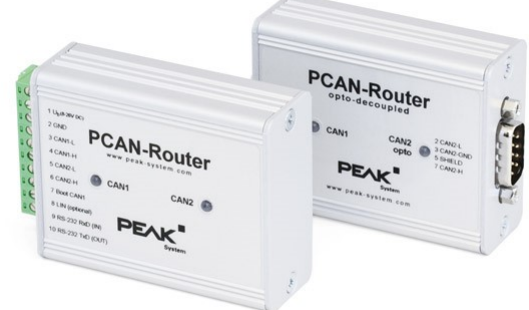

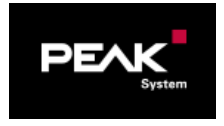

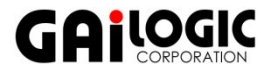

# テクニカル・スペック (1/2)

Slide 3

|                  | PCAN-Router FD                                                                 | PCAN-Router                                      |
|------------------|--------------------------------------------------------------------------------|--------------------------------------------------|
| マイクロコントローラ       | NXP LPC4078 (ARM Cortex M4F 120 MHz)                                           | NXP LPC2194/01 (ARM 16/32-bit ARM7TDMI-S 60 MHz) |
| メモリ(オンチップ)       | 496 kB / ROM (flash), 96 kB / RAM (SRAM)                                       | 240 kB / ROM (flash), 16 kB / RAM (SRAM)         |
| アドオン・メモリ         | 4 kB EEPROM + 4 MB SPI Flash                                                   | 32 kB EEPROM                                     |
| CAN 2 <b>ポート</b> | CAN FD ISO, CAN FD non-ISO, CAN 2.0 A/B                                        | CAN 2.0 A/B                                      |
| CAN ビットレート       | アービトレーション: 25 kbit/s – 1 Mbit/s<br>データ・フィールド(CAN FD):<br>25 kbit/s – 12 Mbit/s | 40 kbit/s – 1 Mbit/s                             |
| 電源               | DC 8 ~ 30 V                                                                    | DC 8 ~ 30 V                                      |
| 消費電流             | max 100 mA / 12V                                                               | max 70 mA / 12V                                  |
| サイズ              | 70 x 55 x 24 mm <b>(</b> L x W x H <b>)</b>                                    | 70 x 55 x 24 mm <b>(</b> L x W x H <b>)</b>      |
| 重量               | IPEH-002214 (D-Sub): 100 g, IPEH-002215<br>(Phoenix): 89 g                     | 100 g                                            |
| 動作温度/保存温度        | -40 °C - +80 °C / -40 °C - +100 °C                                             | -40 °C - +80 °C / -40 °C - +100 °C               |
| 湿度               | 15~90%(結露なきこと)                                                                 | 15~90%(結露なきこと)                                   |
| IP <b>保護クラス</b>  | IP20                                                                           | IP20                                             |

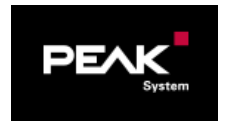

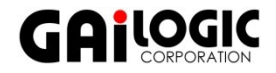

テクニカル・スペック (2/2)

Slide 4

|                                   | PCAN-Router FD                                                                                  | PCAN-Router                                                                                        |
|-----------------------------------|-------------------------------------------------------------------------------------------------|----------------------------------------------------------------------------------------------------|
| ガルバニック・アイソ<br>レーション               | なし                                                                                              | IPEH-002211 <b>の</b> CAN2 <b>のみ対応(</b> 500V <b>まで)</b><br>(IPEH-002210, IPEH-002210-P <b>は非対応)</b> |
| RS-232 <b>(</b> RxD, TxD <b>)</b> | 全機種対応<br>(2個のデジタル入力と切替: RxD / Din1, TxD / Din2)                                                 | IPEH-002210-P <b>のみ対応</b><br>(IPEH-002210, IPEH-002211 <b>は非対応)</b>                                |
| デジタル入力 (Din)                      | max 3, Low-active, max level Ub<br>(1個は占有、2個はRS-232とハンダ付ジャンパーに<br>よる切替: RxD / Din1, TxD / Din2) | max 1, Low-active, max level Ub<br>(IPEH-002210/11 <b>対応、</b> IPEH002210-P <b>はなし)</b>             |
| デジタル出力 (Dout)                     | Low-side, max 600 mA                                                                            | なし                                                                                                 |
| CAN 終端抵抗                          | ハンダ付ジャンパーによる                                                                                    | なし                                                                                                 |
| ステータス表示                           | 2 x <b>デュオ</b> LED (緑・オレンジ)                                                                     | 2 x <b>デュオ</b> LED <b>(緑・オレンジ)</b>                                                                 |
| EMC                               | Directive 2014/30/EU, EN61326-1: 2013-07                                                        | Directive 2014/30/EU, EN61326-1: 2013-07                                                           |

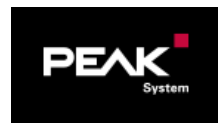

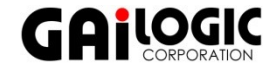

ピンアサイン

### **PCAN-Router FD**

**IPEH-2214** (D-Sub9 x 2)

|   | CAN1       | CAN2        |
|---|------------|-------------|
| 1 | +5V opt.   | +5V opt.    |
| 2 | CAN1_L     | CAN2_L      |
| 3 | GND        | GND         |
| 4 | RxD (Din1) | -           |
| 5 | Shield     | Shield      |
| 6 | Boot       | -           |
| 7 | CAN1_H     | CAN2_H      |
| 8 | TxD (Din2) | Din0 / Dout |
| 9 | Ub1        | Ub2         |

#### **IPEH-2215** (10ピン Phoenix端子台)

|    | 端子台         |
|----|-------------|
| 1  | Ub          |
| 2  | GND         |
| 3  | CAN1_L      |
| 4  | CAN1_H      |
| 5  | CAN2_L      |
| 6  | CAN2_H      |
| 7  | Boot        |
| 8  | Din0 / Dout |
| 9  | RxD (Din1)  |
| 10 | TxD (Din2)  |

### IPEH-002210

(D-Sub9 x 2)

|   | CAN1     | CAN2     |
|---|----------|----------|
| 1 | +5V opt. | +5V opt. |
| 2 | CAN1_L   | CAN2_L   |
| 3 | GND      | GND      |
| 4 | (予約済)    | (未使用)    |
| 5 | Shield   | Shield   |
| 6 | Boot     | (未使用)    |
| 7 | CAN1_H   | CAN2_H   |
| 8 | (未使用)    | Din0     |
| 9 | Ub1      | Ub2      |

## **PCAN-Router**

**IPEH-002211** (D-Sub9 x 2)

|   | CAN1     | CAN2     |
|---|----------|----------|
| 1 | +5V opt. | +5V opt. |
| 2 | CAN1_L   | CAN2_L   |
| 3 | GND1     | GND2     |
| 4 | (予約済)    | (未使用)    |
| 5 | Shield   | Shield   |
| 6 | Boot     | (未使用)    |
| 7 | CAN1_H   | CAN2_H   |
| 8 | Din0     | (未使用)    |
| 9 | Ub1      | (未使用)    |
|   |          |          |

#### **IPEH-2210-P** (10ピン Phoenix端子台)

|    | 端子台    |
|----|--------|
| 1  | Ub     |
| 2  | GND    |
| 3  | CAN1_L |
| 4  | CAN1_H |
| 5  | CAN2_L |
| 6  | CAN2_H |
| 7  | Boot   |
| 8  | (予約済)  |
| 9  | RxD    |
| 10 | TxD    |

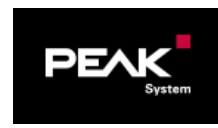

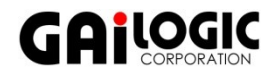

### □ PCANドライバのインストール

下記のURLからダウンロードし、pcanrouter\_fd.ziptem\_Driver-Setup.zipを解凍
 PeakOemDrv.exeを実行してインストール

https://www.peak-system.com/quick/DrvSetup

- □ Cコンパイラのインストール
  - 下記のURLからダウンロードし、PEAK-DevPack.zipを解凍
    https://www.peak-system.com/quick/DLP-DevPack

## □ プログラム開発(サンプルプログラムを元に)

• ¥Hardware¥PCAN-Router¥Examples

(PCAN-Router FDの場合は、¥Hardware¥PCAN-Router\_FD ¥Examplesになります。)

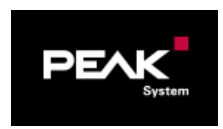

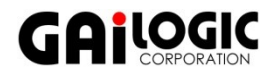

### □ パッケージ内容

Build Tools/

### ビルドプロセスを自動化するためのツール

Compiler/

### サポートされているプログラマブル製品のコンパイラ

Hardware/

いくつかのファームウェアの例を含む、サポートされているハードウェアのサブディレクトリが含まれています。独自のファームウェア開発を開始するために例を使用してください。

- PEAK-Flash /
- CANを介してファームウェアをハードウェアにアップロードするためのWindowsツール。
- ディレクトリをPCにコピーして、ソフトウェア(\*.exe)を起動します。
- SetPath\_for\_VSCode.vbs

Visual Studio Code IDEのサンプルディレクトリを変更するVBScript。

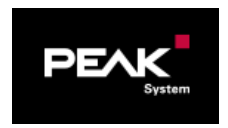

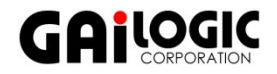

### □ 独自のファームウェアを作成する手順

1.ローカルPCにフォルダを作成します。ローカルドライブの使用をお勧めします。

2.解凍したPEAK-DevPackディレクトリ全体(すべてのサブディレクトリを含む)をフォルダにコピーします。 (インストールは一切必要ありません。)

3.スクリプトSetPath\_for\_VSCode.vbsを実行します。このスクリプトは、Visual Studio Code IDE( https://code.visualstudio.com/)のサンプルディレクトリを変更します。

その後、すべてのサンプルディレクトリには、ローカルパス情報を含む必要なファイルを含む.vscodeというフォルダがあります。

4.Microsoftから無料で入手できるVisual Studio Codeを起動します。

5.プロジェクトのフォルダを選択して開きます。

例:d:¥ PEAK-DevPack ¥ Hardware ¥ PCAN-Router ¥ Examples ¥ 01\_ROUTING

6.Cコードを編集して、Terminal > Run Taskメニューから、make clean、make all、または単一ファイルの コンパイルを呼び出すことができます。

7.MakeAllを使用してファームウェアを作成します。

ファームウェアは、プロジェクトフォルダのサブディレクトリoutにある\*.binです。

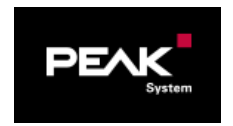

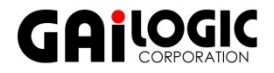

#### Slide 9

### ライブラリ

PCAN-Routerのアプリケーションの開発は、バイナリファイルであるライブラリlibPCAN-RouterGNU \* ys.a (\*はバージョン番号を表します)によってサポートされています。このライブラリを使用して、PCAN-Routerのすべてのリソースにアクセスできます。ダイライブラリは、各サンプルディレクトリのincサブディレクトリにあるヘッダーファイル(\*.h)に記載されています。

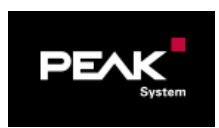

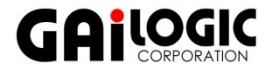

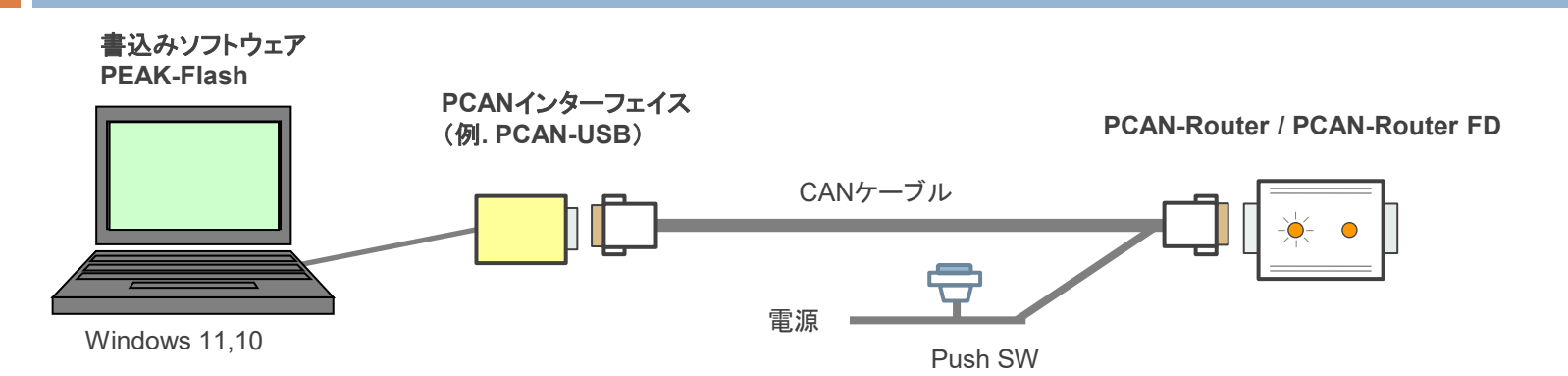

Push SW を On (Boot ピンをHレベル)にした状態で電源を投入。PCAN-Router (FD)のLEDが、CAN1:オレンジ点滅、CAN2: オレンジ点灯となる。 PEAK-Flashを起動し、使用機種(PCAN-Router または PCAN-Router FD)を設定し、コンパイルして生成された bin ファイルを指定し書込み。

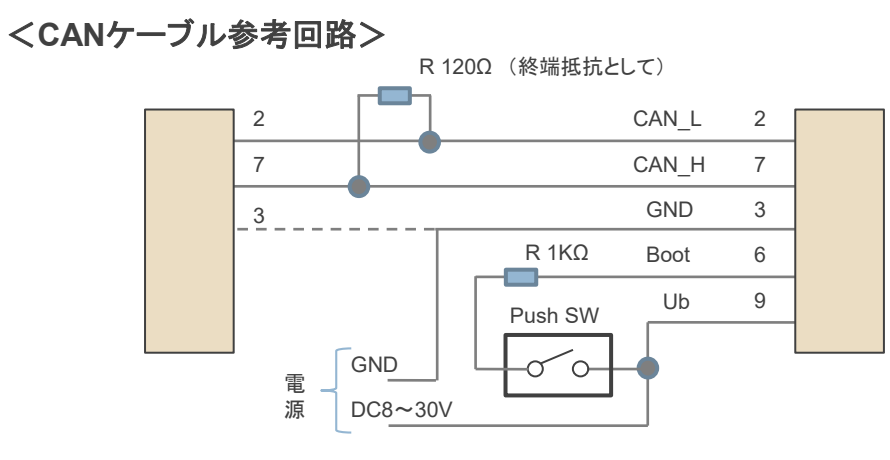

#### <備考>

PCAN-Router / PCAN-Router FDには、PCANインターフェイスお よびCANケーブルは付属していません。PCANインターフェイスは、 別途、購入が必要です。上記参考回路のCANケーブルは、販売し ていないので、作製が必要です。

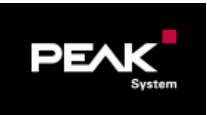

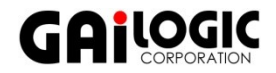

### ファームウェア書込み(PEAK-FlashソフトウェアによりCANを介して)

- □ PCANインターフェイスでPCと接続
- **D** BootピンをHレベルにし(1~10 kΩでプルアップを推奨)、電源を投入
  - LED: CAN1 オレンジ点滅、CAN2 オレンジ点灯
- □ PEAK-Flashを起動し、ハードウェアとbinファイルを設定し実行
  - 1. ¥PEAK-Flash をローカルにコピー
  - 2. PEAK-Flash.exe を起動
  - 3. [Next] ボタンをクリックします。
  - 4. [Modules connected to the CAN bus] ラジオボタンをクリックします。
  - 5. [Channels of connected CAN hardware] ドロップダウンメニューで、コンピュータに接続されたCANインターフェイス(PCAN-USB FDなど)を選択します。
  - 6. [Bit rate] ドロップダウンメニューで、CANバスで使用できる公称ビットレートを選択します。
  - [Detect] をクリックします。
    リストには、[PCAN-Router] が [Module ID] と [Firmware version]とともに表示されます。
    そうでない場合は、適切なnominal ビットレートでCANバスへの接続が存在するかどうかを
    確認してください。

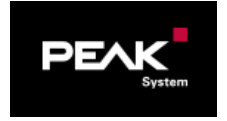

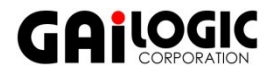

- 8. [Next] をクリックします。
- 9. [Firmware File] ラジオボタンを選択し、[Select] をクリックします。
- 10. 対応するファイル(\* .bin)を選択します。
- 11. [Next] をクリックします。
- 12. [Ready to Flash] ダイアログが表示されます。[Start] をクリックして、新しいファームウェア をPCAN-Routerに転送します。
- 13. [Flashing] ダイアログが表示されます。プロセスが完了したら、[Next] をクリックします。
- 14. プログラムを終了。
- 15. デバイスを電源から切り離します。
- 16. [Boot] と電源の間の接続を取り外します(Ub1、Ub2、またはUb)。
- 17. デバイスを電源します。

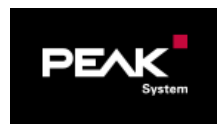

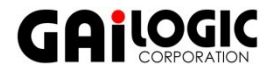

# サンプル

#### PCAN-Router / PCAN-Router FD

- 1 ROUTING
- 2 EEPROM
- 3 TIMER
- **4 BOOTLOADER**
- **5 SIGNALS**
- 6 LISTENONLY
- 7 CAN TO SER ASCII

#### PCAN-Router FDのみ

- 8 SPI FLAHS
- 9 PEAK FLASH
- 10 CAN FD
- 11 FPU
- 12 POWER STATES
- 14 CPLUSPLUS
- 15 TX PAUSE
- 16 CAN ID FILTERS 17 HW VERSION

注意:

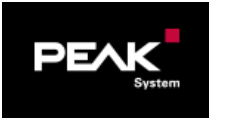

サンプル自体は上記の1~7が同様の構成です。ただし、PCAN-Router FD と PCAN-Router で、 関数・構造体等が異なるので、PCAN-Router用に作成されたCソースはPCAN-Router FDでは 動作しません。Cソースを修正し、コンパイルする必要があります。

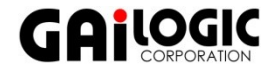

- CAN1とCAN2間でルーティング。メッセージはそのままで変更なし。
- EEPROM使用法。
- 周期メッセージ送信。

ファームウェアからPCAN-Flashを起動する方法。PCAN-Flashソフトウェアとは 互換性なし(PCAN-Router FD: 互換性をとるには、9 PCAN FLASHを参照)。 シグナル修正。

リッスンオンリ。

CANデータをシリアルポートに転送。

- オンボードSPI Flashの基本的な使用法。
- ファームウェア実行時にPEAK-Flashソフトウェアの使用法。
- CANメッセージをCAN FDメッセージに変換。
- FPUを使用した浮動小数点演算。
- wake-up機能。
- C++を使用した例
- 送信の一時停止
- CAN IDフィルター
  - ハードウェア バージョン

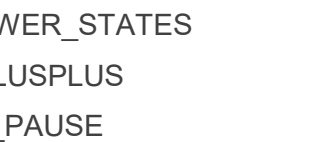